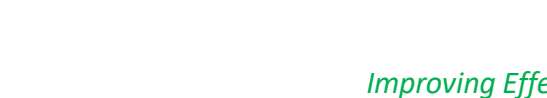

**IT Education Office** 

# Vlab Clinical – Access on the Web or on PC/Mac/Smartphone/Tablet

#### Three ways to Access Vlab

THE UNIVERSITY OF TOLEDO MEDICAL CENTER

CONFIDENT, COMMUNITY, CARE,

- 1. \*New\* Log in directly from a web browser
- 2. Download VMware on PC or Mac
- 3. Install free app in smartphone or tablet

#### Sample list of Accessible Applications

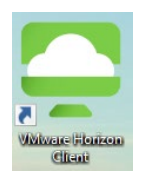

- Athena, Dragon, HEC, MyProMedica, UpToDate
- Clinical Portal, Clinical Notes, Patient Handoff Tool, UT Email, OneDrive, Z-drive
- WebESA (Use the red "3M" icon on the desktop), sign off your deficiencies, etc

#### **OPTION A: Web Browser access** – log in directly from a web browser on any PC or Mac

1. Visit vlabcl.utoledo.edu on your browser (Safari, Chrome or Internet Explorer) 2. Click the second icon "VMware Horizon HTML Access"

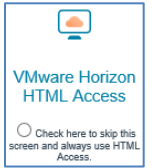

- 3. Type your UTAD Username and Password, then click "Login"
- 4. Click the icon "Clinical Live Win10" then wait a couple of seconds as you are logged in

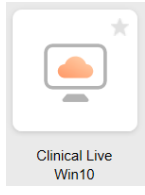

Note: usb devices are not available when you log in via web browser e.g. for Dragon, use the phone app instead of a Dragon PowerMic/headset. Although Imprivata may be available, HEO badge/fingerprint readers will not.

#### OPTION B: Download VMware on PC/MAC – or to update yours to the latest version

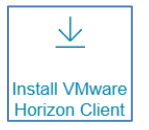

- 2. Click the first icon "Install VMware Horizon Client"
- 3. Scroll to "Windows" for PC or "Mac" then click "Go to downloads". Click "Download"

Visit vlabcl.utoledo.edu on your browser (Safari, Chrome or Internet Explorer)

|   | Product                                                        | Release Date | РС                          |
|---|----------------------------------------------------------------|--------------|-----------------------------|
| ~ | VMware Horizon Client for Windows                              |              |                             |
|   | VMware Horizon Client for Windows                              | 2017-03-16   | Go to Downloads             |
| ~ | VMware Horizon Client for Windows 10 UWP                       |              |                             |
|   | VMware Horizon Client for Windows 10 UWP for ARM-based devices | 2017-03-16   | Go to Downloads             |
|   | VMware Horizon Client for Windows 10 UWP for x86-based devices | 2017-03-16   | Go ti <mark>Mac</mark> iada |
| ~ | VMware Horizon Client for Mac                                  |              |                             |
|   | VMware Horizon Client for Mac                                  | 2017-03-16   | Go to Downloads             |

- 4. When prompted, type this server name: vlabcl.utoledo.edu
- 5. Log into "Clinical Live Win10" using your UTAD username and password (contact IT Help Desk for help)
- 6. To Exit: at the bottom left, click "Start" then "Log Off"

### **OPTION C - Install free app on PAD/IPHONE/ANDROID**

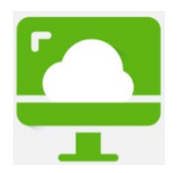

THE UNIVERSITY OF TO

CONFIDENT, COMMUNITY, CARE,

- 1. Go to the App Store/Play Store: search for "VMware". Download "VMware Horizon Client"
- 2. Touch "VMware View". Type in the connection server: vlabcl.utoledo.edu
- 3. Log into "Clinical Live Win10" using your UTAD username and password
- 4. Tap the circular icon on your screen to pull up your virtual keyboard/navigation arrows
- 5. To Exit: Click "Start" on the bottom left, then "Log Off"

## **TROUBLESHOOTING VLAB**

My PC/Mac screen spins but doesn't connect to Vlab – Change Connection type to "PCoIP"

- 1. Launch Vlab and log in using UTAD credentials (call IT Help Desk, if you don't have log-in access)
- 2. When you see "Clinical Live", click the "settings" (gearwheel icon on the far right)
- 3. On "Connect Via", change it to "PCoIP". Click "ok" to save this setting. Close this window

| SVMware Horizon Client   |                                                      |                          | _               |     | × |   |
|--------------------------|------------------------------------------------------|--------------------------|-----------------|-----|---|---|
| 。 🖓 🔒 vlabcl.utoledo.edu |                                                      | \$                       | <b>(</b> @)     | ⊘ ◄ |   |   |
|                          | VMware Horizon Client                                |                          |                 |     |   | × |
|                          | OMware Blast Real-Time Audio-Video                   | Clinical Live            |                 |     |   |   |
|                          | <ul> <li>▲ Sharing</li> <li>③ Geolocation</li> </ul> | Connect Via:<br>Display: | PCoIP           |     | * |   |
| Clinical Live            | Shortcuts Clinical Live                              | Autoconnect              | to this desktop |     |   |   |

- 4. Double click Clinical Live to connect to vlab
- 5. If that still fails, follow the steps again and uncheck "Autoconnect to this desktop"

Vlab is flashing or taking over all my computer screens - switch display to "Fullscreen"

- 1. Launch Vlab and log in using UTAD credentials (call IT Help Desk, if you don't have log-in access)
- 2. When you see "Clinical Live", click the "settings" (gearwheel icon on the far right)
- 3. Under "Display", change it to "Fullscreen". Click "ok" to save this setting. Close this window

Accessing Dragon in Vlab – use the Dragon PowerMic Mobile phone app

- 1. Log into Vlab
- 2. Launch Dragon
- 3. Use Dragon PowerMic Mobile (free phone app)
- 4. Note: PowerMic and headsets are functional on a PC/Mac when you install VMware. However, when logging in via your web browser (html icon), only the Dragon PowerMic Mobile phone app is functional.